# Sx350 Series Managed Switch에서 로그 어그리 게이션 설정 구성

## 목표

Syslog 서비스는 메시지를 수락하고, 단순 구성 파일에 저장하거나 인쇄합니다.이러한 로깅 형식은 로그에 대해 보호된 장기 저장소를 제공할 수 있으므로 Cisco 디바이스에서 사용할 수 있는 가장 좋은 방법입니다.이는 일상적인 문제 해결 및 인시던트 처리 모두에서 유용합니다.

Logging Aggregation은 인스턴스가 발생할 때마다 동일한 유형의 여러 syslog 메시지가 화면 에 나타나지 않음을 의미합니다.로깅 집계를 활성화하면 특정 기간 동안 수신할 시스템 메시 지를 필터링할 수 있습니다.동일한 유형의 몇 개의 syslog 메시지를 수집하여 해당 메시지가 발생할 때 나타나지 않지만 지정된 간격으로 나타납니다.

이 문서에서는 Sx350 Series Managed Switch에서 로그 어그리게이션 설정을 구성하는 방법 에 대한 지침을 제공합니다.

# 적용 가능한 디바이스

SG350 시리즈

SF350 시리즈

## 소프트웨어 버전

• 2.1.0.63

### 로그 집계 설정 구성

#### 로그 집계 설정 사용

1단계. 스위치의 웹 기반 유틸리티에 로그인한 다음 Administration(관리) > System Log(시스 템 로그) > Log Settings(로그 설정)를 선택합니다.

참고:이 시나리오에서는 SG350-28MP 스위치가 사용됩니다.

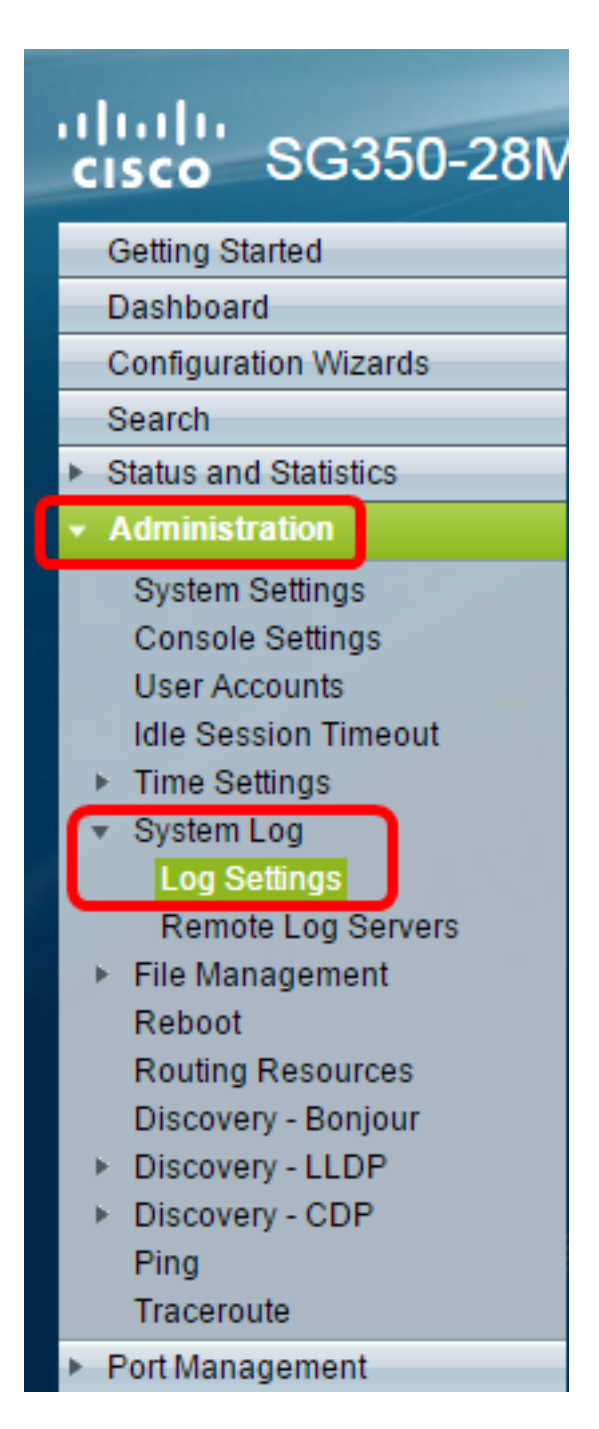

2단계. Enable Syslog Aggregator 확인란을 선택하여 Syslog 메시지 및 트랩 집계를 활성화합 니다.활성화된 경우 동일한 연속 Syslog 메시지 및 트랩이 지정된 Max를 통해 집계됩니다.집 계 시간 및 단일 메시지로 전송됨취합된 메시지는 도착 순서대로 전송됩니다.각 메시지는 집 계된 횟수를 나타냅니다.

| Log Settings           |                                                                                        |                                      |
|------------------------|----------------------------------------------------------------------------------------|--------------------------------------|
| Logging:               | Enable                                                                                 |                                      |
| Syslog Aggregator:     | Enable                                                                                 |                                      |
| Max. Aggregation Time: | 300                                                                                    | sec (Range: 15 - 3600, Default: 300) |
| Originator Identifier: | <ul> <li>None</li> <li>Hostname</li> <li>IPv4 Address</li> <li>IPv6 Address</li> </ul> | (0/400 abarration used)              |
|                        | <ul> <li>User Defined</li> </ul>                                                       | (U/160 characters used)              |

참고:Syslog Aggregator는 기본적으로 비활성화되어 있습니다.

3단계. (선택 사항) *Max*에 값을 초 단위로 *입력합니다.Aggregation Time*(집계 시간) 필드 - 메 시지가 표시될 간격을 지정합니다.기본값은 300초입니다.

| Syslog Aggregator:       | Enable |                                      |
|--------------------------|--------|--------------------------------------|
| 🌣 Max. Aggregation Time: | 300    | sec (Range: 15 - 3600, Default: 300) |

4단계. (선택 사항) 오리진 식별자를 Syslog 메시지에 추가하려면 다음 옵션에서 발신자 식별 자를 선택합니다.

| Originator Identifier: | <ul> <li>None</li> <li>Hostname</li> <li>IPv4 Address</li> <li>IPv6 Address</li> </ul> |                         |
|------------------------|----------------------------------------------------------------------------------------|-------------------------|
|                        | O User Defined                                                                         | (0/160 characters used) |

없음 — Syslog 메시지에 원본 식별자를 포함하지 않습니다.

호스트 이름 — Syslog 메시지에 시스템 호스트 이름 포함

IPv4 주소 — Syslog 메시지에 보내는 인터페이스의 IPv4 주소를 포함합니다.

IPv6 주소 — Syslog 메시지에 보내는 인터페이스의 IPv6 주소를 포함합니다.

User Defined(사용자 정의) - Syslog 메시지에 포함할 설명을 입력합니다.

**참고:**기본 발신자 식별자는 없음으로 **설정됩니다**.

5단계. (선택 사항) RAM Memory Logging(RAM 메모리 로깅) 영역에서 RAM(Random Access Memory)에 기록할 메시지의 심각도 수준을 선택하거나 선택 취소합니다.

| RAM Memory Logging |              | Flash Memory Logging |  |  |  |  |
|--------------------|--------------|----------------------|--|--|--|--|
| Emergency:         |              | Emergency:           |  |  |  |  |
| Alert:             |              | Alert:               |  |  |  |  |
| Critical:          |              | Critical:            |  |  |  |  |
| Error:             |              | Error:               |  |  |  |  |
| Warning:           |              | Warning:             |  |  |  |  |
| Notice:            |              | Notice:              |  |  |  |  |
| Informational:     |              | Informational:       |  |  |  |  |
| Debug:             |              | Debug:               |  |  |  |  |
| Apply C            | Apply Cancel |                      |  |  |  |  |

레벨에 대한 값은 다음과 같습니다.

0 — 긴급

- 1 경고
- 2 중요
- 3 오류
- 4 경고
- 5 알림
- 6 정보

7 — 디버그

6단계. (선택 사항) Flash Memory Logging(플래시 메모리 로깅) 영역에서 플래시 메모리에 기 록할 메시지의 심각도 수준을 선택하거나 선택 취소합니다.위의 <u>5단계</u>에 정의된 것과 동일한 값을 참조하십시오.

7단계. Apply(적용)를 클릭하여 실행 중인 컨피그레이션 파일에 변경 사항을 저장합니다.

8단계. Save(저장)를 클릭하여 시작 구성 파일을 업데이트합니다.

| 28-Port Gigab                      | ⊗ Save<br>t Do⊑ Ma | cisco<br>S banan | Language:  | English               | • 0  |
|------------------------------------|--------------------|------------------|------------|-----------------------|------|
| 20-FUIT Gigabit FUE Managed Switch |                    |                  |            |                       |      |
| Log Settings                       |                    |                  |            |                       |      |
| Logging:                           | 🕑 Enable           |                  |            |                       |      |
| Syslog Aggregator:                 | 🗹 Enable           |                  |            |                       |      |
| Max. Aggregation Time              | : 300              | s                | ec (Range: | 15 - 3600, Default: 3 | 300) |

이제 Sx350 Series Managed Switch에 로그 어그리게이션 설정을 구성해야 합니다.

#### RAM에서 로그 보기 또는 지우기

RAM Memory(RAM 메모리) 페이지에는 RAM(캐시)에 저장된 모든 메시지가 시간순으로 표 시됩니다.항목은 Log Settings 페이지의 컨피그레이션에 따라 RAM 로그에 저장됩니다.

1단계. RAM 메모리에서 로그를 보려면 Status and Statistics(상태 및 통계) > View Log(로그 보기) > RAM Memory(RAM 메모리)를 선택합니다.

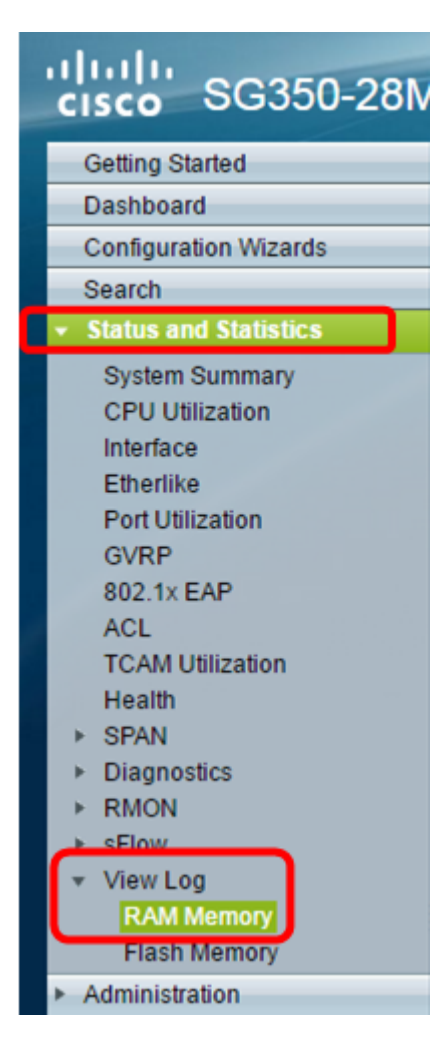

2단계(선택 사항) 경고 아이콘의 깜박임을 활성화 또는 비활성화하려면 Alert Icon Tlinking 버 튼을 클릭합니다.기본 설정은 Enabled(활성화됨)이고 버튼은 Disable Alert Icon Tlinking(경고 아이콘 깜박임 비활성화)을 표시합니다.

참고:아래 이미지에서는 경고 아이콘 깜박임이 활성화됩니다.

#### **RAM Memory**

Alert Icon Blinking:

Log Popup:

Enabled Di

Enabled

Disable Alert Icon Blinking Disable Log Popup

Current Logging Threshold: Informational Edit

| RAM Memory Log Table |                      |               |                                       |  |  |
|----------------------|----------------------|---------------|---------------------------------------|--|--|
| Log Index            | Log Time             | Severity      | Description                           |  |  |
| 2147483593           | 2016-May-02 05:52:50 | Informational | %AAA-I-CONNECT: New http connection f |  |  |
| 2147483594           | 2016-May-02 05:48:24 | Informational | %AAA-I-DISCONNECT: http connection fo |  |  |
| 2147483595           | 2016-May-02 05:37:11 | Informational | %AAA-I-CONNECT: New http connection f |  |  |
| 2147483596           | 2016-May-02 05:37:06 | Warning       | %AAA-W-REJECT: New http connection fo |  |  |
| 2147483597           | 2016-May-02 04:07:34 | Informational | %AAA-I-DISCONNECT: http connection fo |  |  |
| 2147483598           | 2015-Dec-07 03:02:06 | Informational | %AAA-I-CONNECT: New http connection f |  |  |
| 2147483599           | 2015-Dec-07 02:53:56 | Informational | %BOOTP_DHCP_CL-I-DHCPCONFIGUR         |  |  |
| 2147483600           | 2015-Dec-07 02:53:53 | Warning       | %BOOTP_DHCP_CL-W-DHCPIPCANDID         |  |  |
| 2147483601           | 2015-Dec-07 02:53:49 | Informational | %LINK-I-Up: Vlan 1                    |  |  |
| 2147483602           | 2015-Dec-07 02:53:49 | Warning       | %LINK-W-Down: Vlan 1                  |  |  |
| 2147483603           | 2015-Dec-07 02:53:44 | Warning       | %NT_GREEN-W-EeeLldpMultiNeighbours    |  |  |
| 2147483604           | 2015-Dec-07 02:53:44 | Warning       | %STP-W-PORTSTATUS: gi24: STP status   |  |  |
| 2147483605           | 2015-Dec-07 02:53:42 | Informational | %LINK-I-Up: Vlan 1                    |  |  |
| 2147483606           | 2015-Dec-07 02:53:42 | Informational | %LINK-I-Up: gi24                      |  |  |
| 2147483607           | 2015-Dec-07 02:51:03 | Informational | %INIT-I-Startup: Cold Startup         |  |  |
| 2147483608           | 2015-Dec-07 02:49:28 | Notice        | %SYSLOG-N-LOGGING: Logging started.   |  |  |

3단계. (선택 사항) 로그 팝업을 활성화하거나 비활성화하려면 Log Popup 버튼을 클릭합니다 .기본 설정은 Enabled(활성화됨)이고 버튼은 Disable Log Popup(로그 비활성화 팝업)을 표시 합니다.

| Alert Icon Blinking:       | Enabled     | Disable Alert Icon Blinking |
|----------------------------|-------------|-----------------------------|
| Log Popup:                 | Enabled     | Disable Log Popup           |
| Current Logging Threshold: | Information | al Edit                     |

**참고:**현재 로깅 임계값은 현재 RAM 로깅 설정을 표시합니다.Edit(편집) 링크를 클릭하면 Log Settings(로그 설정) 페이지로 이동합니다.

RAM 메모리 페이지는 다음 필드를 포함합니다.

로그 인덱스 — 로그 항목 번호

로그 시간 — 메시지가 생성된 시간

심각도 — 이벤트 심각도

설명 --- 이벤트를 설명하는 메시지 텍스트

4단계. (선택 사항) 로그 메시지를 지우려면 페이지를 아래로 스크롤한 다음 **로그 지우기**를 클 릭합니다.그런 다음 메시지가 지워집니다.

| 2147483627 | 2015-Dec-07 02:49:04 | Warning       | %LINK-W-Down: gi11   |
|------------|----------------------|---------------|----------------------|
| 2147483628 | 2015-Dec-07 02:49:03 | Warning       | %LINK-W-Down: gi10   |
| 2147483629 | 2015-Dec-07 02:49:03 | Warning       | %LINK-W-Down: gi9    |
| 2147483630 | 2015-Dec-07 02:49:01 | Warning       | %LINK-W-Down: gi8    |
| 2147483631 | 2015-Dec-07 02:49:01 | Warning       | %LINK-W-Down: gi7    |
| 2147483632 | 2015-Dec-07 02:48:59 | Warning       | %LINK-W-Down: gi6    |
| 2147483633 | 2015-Dec-07 02:48:59 | Warning       | %LINK-W-Down: gi5    |
| 2147483634 | 2015-Dec-07 02:48:58 | Warning       | %LINK-W-Down: gi4    |
| 2147483635 | 2015-Dec-07 02:48:58 | Warning       | %LINK-W-Down: gi3    |
| 2147483636 | 2015-Dec-07 02:48:55 | Warning       | %LINK-W-Down: gi2    |
| 2147483637 | 2015-Dec-07 02:48:55 | Warning       | %LINK-W-Down: gi1    |
| 2147483638 | 2015-Dec-07 02:48:50 | Informational | %SSL-I-SSLCTASK: Au  |
| 2147483639 | 2015-Dec-07 02:48:49 | Informational | %SSL-I-SSLCTASK: Sta |
| 2147483640 | 2015-Dec-07 02:48:47 | Informational | %Entity-I-SEND-ENT-C |
| 2147483641 | 2015-Dec-07 02:48:46 | Informational | %Environment-I-FAN-S |
| 2147483642 | 2015-Dec-07 02:48:36 | Informational | %SNMP-I-CDBITEMSN    |
| Clear Logs |                      |               |                      |
|            |                      |               |                      |

이제 Sx350 Series Managed Switch의 RAM 메모리에서 로그 메시지를 보거나 지워야 합니다

#### 플래시 메모리에서 로그 보기 또는 지우기

플래시 메모리 페이지에는 플래시 메모리에 저장된 메시지가 시간순으로 표시됩니다.이러한 로그는 수동으로 지울 수 있습니다.로깅에 대한 최소 심각도는 Log Settings 페이지에서 구성 합니다.플래시 로그는 디바이스가 재부팅될 때 유지됩니다.

1단계. 플래시 메모리의 로그를 보려면 Status and Statistics > View Log > Flash Memory를 선택합니다.

| cisco SG350-28M                           |
|-------------------------------------------|
| Getting Started                           |
| Dashboard                                 |
| Configuration Wizards                     |
| Search                                    |
| <ul> <li>Status and Statistics</li> </ul> |
| System Summary                            |
| CPU Utilization                           |
| Interface                                 |
| Etherlike                                 |
| Port Utilization                          |
| GVRP                                      |
| 802.1× EAP                                |
| ACL                                       |
| TCAM Utilization                          |
| Health                                    |
| ▶ SPAN                                    |
| <ul> <li>Diagnostics</li> </ul>           |
| ► RMON                                    |
| ▶ sFlow                                   |
| ▼ View Log                                |
| RAM Memory                                |
| Flash Memory                              |
| <ul> <li>Administration</li> </ul>        |
| <ul> <li>Port Management</li> </ul>       |
| <ul> <li>Smartport</li> </ul>             |

**참고:**현재 로깅 임계값은 현재 플래시 메모리 로깅 설정을 표시합니다.Edit(**수정**) 링크를 클릭 하면 Log Settings(로그 설정) 페이지로 이동합니다.

| Flash Memory                                  |                      |               |                           |  |  |
|-----------------------------------------------|----------------------|---------------|---------------------------|--|--|
| Current Logging Threshold: Informational Edit |                      |               |                           |  |  |
| Flash Memory Log Table                        |                      |               |                           |  |  |
| Log Index                                     | Log Time             | Severity      | Description               |  |  |
| 2147483603                                    | 2016-May-03 02:16:25 | Notice        | %COPY-N-TRAP: The copy    |  |  |
| 2147483604                                    | 2016-May-03 02:16:23 | Informational | %COPY-I-FILECPY: Files Co |  |  |
| 2147483605                                    | 2016-May-03 02:15:14 | Notice        | %SYSLOG-N-LOGGINGFIL      |  |  |
| Clear Logs                                    |                      |               |                           |  |  |

이 페이지는 다음 필드를 포함합니다.

로그 인덱스 — 로그 항목 번호

로그 시간 — 메시지가 생성된 시간

심각도 — 이벤트 심각도

설명 — 이벤트를 설명하는 메시지 텍스트

2단계(선택 사항) 로그 메시지를 지우려면 페이지를 아래로 스크롤한 다음 Clear Logs(로그 **지우기)를** 클릭합니다.메시지가 지워집니다.

이제 Sx350 Series Managed Switch의 플래시 메모리에서 로그 메시지를 보거나 지워야 합니다.